## Red Privada Virtual SSL (VPN-SSL) MacOS - Limpieza de plugins VPN-SSL

A veces, para solucionar problemas de conexión se hace necesaria la limpieza de todos los componentes de una instalación previa de VPN-SSL. En Windows la desinstalación es sencilla, pero en MacOS hay que hacerlo de forma manual.

El procedimiento es el siguiente:

• Abrir una terminal con un usuario con privilegios. Esto se hace con el siguiente comando:

sudo -i

- Cuando nos lo pida, introducir la password de dicho usuario.
- Cambiamos al directorio /Applications:

cd /Applications

 Para eliminar los componentes de la VPN-SSL en el directorio del sistema, usaremos los siguientes comandos:

rm -rf BIG-IP\ Edge\ Client.app

NOTA: para algunas versiones de MacOS, puede ser necesario que lo ejecutemos como sudo: sudo rm -rf BIG-IP\ Edge\ Client.app

• Cambiamos al directorio de Plug-Ins:

cd /Library/Internet\ Plug-ins rm -rf F5\ SSL\ VPN\ Plugin.plugin

• Cambiamos al directorio Library del usuario:

cd /Users/<user account>/Library

• Eliminamos el directorio F5Networks:

rm -rf F5Networks

• Cambiamos al directorio Library/Caches del usuario:

cd /Users/<user account>/Library/Caches

• Eliminamos los ficheros necesarios:

rm -rf com.f5networks.EdgeClient

• Cambiamos al directorio Library/Logs del usuario:

cd /Users/<user account>/Library/Logs Página1/2

(c) 2025 <webmaster@ujaen.es> | 2025-08-31 01:58

URL: https://faq.ujaen.es/index.php?action=artikel&cat=93&id=966&artlang=es

## **Red Privada Virtual SSL (VPN-SSL)**

• Eliminamos los ficheros necesarios:

rm -rf F5Networks

• Cambiamos al directorio /Library/Logs del sistema:

cd /Library/Logs

• Eliminamos el directorio F5Networks:

```
rm -rf F5Networks
```

• Cambiamos al directorio Library/Preferences del usuario:

cd /Users/<user account>/Library/Preferences

• Eliminamos las preferencias del usuario:

rm -f com.f5networks.EdgeClient.plist

• Cambiamos al directorio /private/var/db/receipts:

cd /private/var/db/receipts

• Eliminamos los componentes necesarios:

```
rm -f F5EdgeClient.*
rm -f F5SSLVpnPlugin.*
```

• Finalmente, cerramos la sesión del usuario:

exit

La limpieza ya estará hecha y podremos hacer la reinstalación de los plugins VPN-SSL desde cero iniciando una nueva sesión VPN-SSL en el navegador web.

Solución única ID: #1955 Autor: Administrador Última actualización: 2025-04-08 13:35